# Procédurier pour les signatures électroniques

- 1. La signature électronique doit se faire, à partir d'un ordinateur, en remplissant le formulaire sur la page Web de l'école, disponible à partir de la section admission/inscription du csdps.qc.ca.
- 2. Si vous ne disposez pas du logiciel Acrobat Reader sur votre ordinateur, il est disponible gratuitement ici :

## https://get.adobe.com/fr/reader/

3. Sélectionnez le champ signature dans le fichier PDF :

#### SIGNATURE DE L'AUTORITÉ PARENTALE

4. Une nouvelle fenêtre apparaîtra pour créer une signature électronique si vous n'en avez aucune. Cliquez sur « Configurer l'ID numérique »

| Configuration de l'identification numérique requise |                                      |          |  |  |
|-----------------------------------------------------|--------------------------------------|----------|--|--|
| Ce champ de si<br>numérique.                        | gnature nécessite une identité par s | ignature |  |  |
| Voulez-vous en                                      | configurer une maintenant ?          |          |  |  |
|                                                     |                                      |          |  |  |
| A:1-                                                |                                      | A        |  |  |
| Alde                                                | Configurer I ID numerique            | Annuler  |  |  |

5. Sélectionnez la case « Créer une identification numérique » et appuyer sur continuer.

| Jne identification                                                                                                    | Sélectionner le type d'identification numérique : |     |                                                                                                    |  |  |
|----------------------------------------------------------------------------------------------------|---------------------------------------------------|-----|----------------------------------------------------------------------------------------------------|--|--|
| dentifications numériques<br>es plus sécurisées sont<br>imises par des autorités de                                                                                           | 0                                                 |     | Utiliser un dispositif de création de signature<br>Configurez une carte à puce ou un jeton connecté à<br>l'ordinateur.                                     |  |  |
| ertification de confiance et<br>eposent sur des appareils<br>écurisés, tels que des<br>cartes à puce ou des jetons.<br>Certaines identifications<br>eposent sur des fichiers. | 0                                                 | 1 A | Utiliser une identification numérique depuis un fichier<br>Importez une identification numérique existante<br>que vous avez obtenue sous forme de fichier. |  |  |
| /ous pouvez aussi créer une<br>iutre identification<br>iumérique, mais son niveau<br>le fiabilité est plus faible.                                                            | 0                                                 |     | Créer une identification numérique<br>Créez votre identification numérique auto-signée.                                                                    |  |  |

# 6. Enregistrer votre signature électronique dans un fichier. Appuyez sur continuer.

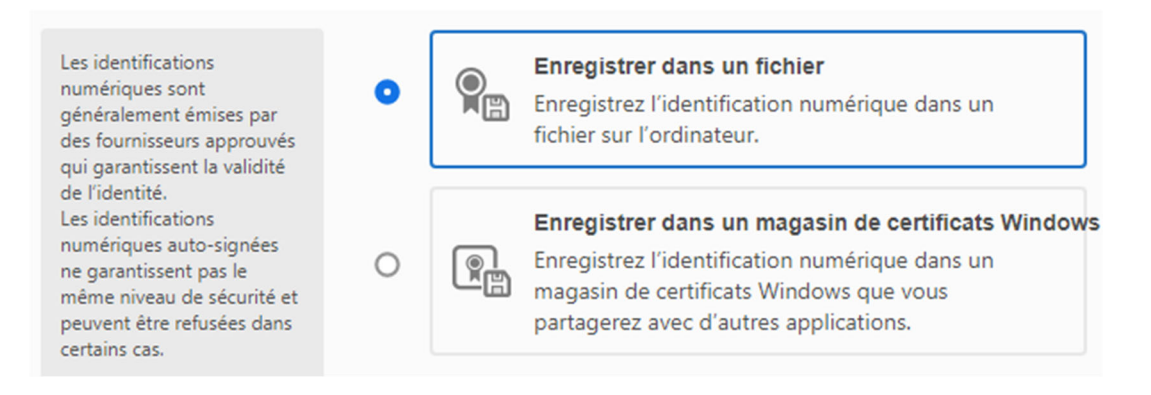

## 7. Insérer les informations nécessaires (Nom, l'adresse électronique ainsi que le pays)

| 1. (Nom et pré                                                                                                    | nom)                      |                             |   |
|----------------------------------------------------------------------------------------------------|---------------------------|-----------------------------|---|
| Entrez les informations<br>d'identité à utiliser pour                                                                                                    | Nom                       | Organisation scolaire       |   |
| créer une identification<br>2. (Adresse électronique)                                                                                                    | Service                   | Entrer le service           |   |
| Les identifications<br>numériques auto-signées<br>par des personnes ne<br>garantissent pas que les<br>informations d'ide <u>ntité</u> sont<br>valides. C'est pou <b>3</b> . ji<br>arrive qu'elles ne soient pas<br>acceptées. <b>4</b> . | Nom de la société         | Entrer le nom de la société |   |
|                                                                                                    | Adresse électronique      | orgsco@csdps.qc.ca          |   |
|                                                                                                    | Pays/Région               | CA - Canada                 | ~ |
|                                                                                                    | Algorithme de la clé      | RSA à 2048 bits             | Ň |
|                                                                                                    | Utiliser l'identification | Signatures numériques       | ~ |

- 8. Créer un mot de passe pour l'utilisation de votre signature électronique. Appuyer sur continuer.
- 9. Sélectionner la bonne signature électronique si plusieurs sont enregistrés sur votre ordinateur et continuer.
- 10. Votre signature électronique apparaîtra, vous devez saisir le mot de passe dans le coin en bas à gauche et cliquer sur « signer ».